## 端口映射的设置方法

本教程主要介绍磊科路由器中端口映射的详细设置方法。端口映射在磊科路由器中, 又叫"虚拟服务";端口映射的作用是,把内网的设备某些端口映射到外网,再通过外网访 问路由器的外网 IP 地址加上冒号和端口号,就可以用直接访问到设备开放的端口来操作。

#### 实例分析:

假设需要把 81 端口号,映射到内网中张三的电脑。要实现这个功能,需要分为 2 个步骤来: 1、固定张三电脑的 IP 地址; 2、设置端口映射。下面进行详细介绍说明。

#### 步骤一、固定内网中电脑 IP 地址

电脑连接路由器后,是由路由器分配 IP 地址的。但是,如果电脑关机、重启后,路由器给该电脑分配的 IP 地址,可能会与之前的不一样。所以,要使用端口映射功能,必须先固定内网中电脑的 IP 地址。

#### 方法1、设置静态 IP

可以手动给电脑设置静态 IP 地址,如下图所示。

| "<br>果网络支持此功能,则可以察<br>需要从网络系统管理员处获得 | 英取自动指派的 IP 设置。否则,<br>寻适当的 IP 设置。 |     |
|-------------------------------------|----------------------------------|-----|
| ◎ 自动获得 IP 地址(0)                     |                                  |     |
| ◉ 使用下面的 IP 地址(S):                   |                                  |     |
| IP 地址(I):                           | 192 .168 . 1 .110                |     |
| 子网掩码(V):                            | 255 .255 .255 .0                 |     |
| 默认网关(0):                            | 192 . 168 . 1 . 1                |     |
| ◯ 自动获得 DNS 服务器地址                    | (B)                              |     |
| ◙ 使用下面的 D₩S 服务器地                    | (址 Œ):                           |     |
| 首选 DNS 服务器(P):                      | 180 . 76 . 76 . 76               |     |
| 备用 DNS 服务器(A):                      | 114 .114 .114 .114               |     |
| 📃 退出时验证设置 (L)                       | 高级(V)                            | . ] |

手动给电脑设置静态 IP 地址

方法 2、设置保留地址

1、查看电脑 MAC 地址

在电脑 cmd 命令提示符界面中,输入 ipconfig/all 命令,就可以查看到电脑中的 MAC 地址,如下图所示

# net-core 磊科

|                                                                | C:\W  | ind | lov | vs | s | st | en | 13 | 2\cmd.exe – 🗆 🗙            |
|----------------------------------------------------------------|-------|-----|-----|----|---|----|----|----|----------------------------|
| 主 DNS 后缀 · · ·<br>节点类型 · · · ·<br>IP 路由已启用 · ·<br>WINS 代理已启用 · |       | -   | •   | •  | : | -  | •  |    | 混合<br>否<br>否               |
| 以太网适配器 以太网:                                                    |       |     |     |    |   |    |    |    |                            |
| 连接特定的 DNS 后<br>描述                                              | - 277 | -   |     |    |   | -  |    | -  | Realtak PCIs CBE 玄列控制      |
| 物理地址                                                           |       |     |     |    | ÷ |    |    | ÷  | 90-2B-34-84-3C-3F          |
| DHCP 已后用 - ·                                                   |       | -   |     |    |   | -  |    | -  | 居                          |
| 目初配直已后用。                                                       |       | -   |     |    |   | -  |    | -  | 走<br>后-90                  |
| 平地波按 IPU6 地                                                    | ш     |     |     | -  | - | -  | -  | -  | 192.168.10.100(首诜)         |
| 子网掩码                                                           |       |     |     |    | - | -  | -  | :  | 255.255.255.0              |
| 获得租约的时间 .                                                      |       | -   |     |    |   | -  |    | =  | 2013年10月24日 8:27:23        |
| 租约过期的时间,                                                       | • • • | -   |     |    |   | -  |    | -  | 2013年10月24日 18:27:20       |
| 款认网大••••<br>DHCP 服备哭                                           | •••   | -   | •   | •  | • |    | •  | -  | 192.168.10.1               |
| DHCPv6 IAID                                                    |       |     |     |    | - | -  | -  | :  | 261106484                  |
| DHCPv6 客户端 DUI                                                 | D.    | -   |     |    |   | -  |    | :  | 00-01-00-01-18-D1-B5-6B-90 |
| TNS 服冬哭                                                        |       |     |     |    |   |    |    |    | 172 16 6 6                 |
| いる 加力 谷 ・・・                                                    |       | -   | -   | -  | • | -  | -  | •  | 172.10.0.0                 |
|                                                                |       |     |     |    |   |    |    |    | MOODAL ESTAN COLO          |

查看电脑网卡的 MAC 地址

2、设置保留地址

进入到路由器的"内网接入配置"页面,然后点击"DHCP 服务器"——>"保留地址" ——>"名称"随意设置即可——>"IP 地址"可以设置为: 192.168.1.X(2<X<254)中任意 一个,本例设置为: 192.168.1.110——>"MAC 地址"填写上一步中查看到的 MAC 地址,本 例中是: 90-2B-34-84-3C-3F——>点击"增加"。

| ▶ 首页     | 基础配置     | 保留地址        | option82      | DHCP状态信息 | 帮且     |
|----------|----------|-------------|---------------|----------|--------|
|          | ▶ 保留地址   |             |               |          |        |
| 系统状态     |          |             |               |          |        |
| > 外网接入配置 |          | MAC地址: 90-2 | B-34-84-3C-3F |          |        |
| 内网接入配置   |          | IP地址: 192.1 | 168.1.110     |          |        |
| 内网配置     |          | 备注:         | (可            | 洗)       |        |
| DHCP服务器  |          |             |               |          |        |
| PPPoE服务器 |          |             | H-            | 200      |        |
| WEB认证    |          |             |               |          |        |
| 接入方式管控   | ▶ 保留地址列表 |             |               | -        | 查找 显示的 |

### 步骤二、设置端口映射

点击"高级设置"——>"虚拟服务"——>"规则名称"自定义设置,本例设置为: 远程桌面——>"内网主机 IP 地址"填写: 192.168.1.110——>"外部端口"填写: 81——> "内部端口"填写: 81——>点击"增加"。就可以把设备映射到外网中

| NR286                                            | ** 高级设置 >> 虚拟服务 >> 虚拟服务        |      |
|--------------------------------------------------|--------------------------------|------|
| ◆ 首 页                                            | 虚拟服务                           | 帮助 ? |
| 一百份地本                                            | > 虚拟服务配置                       |      |
| > 於筑状态                                           | 规则名称:远程桌面                      |      |
| > 内网接入配置                                         | 内网主机IP地址:192.168.1.110         |      |
| > QoS                                            | 外部端口: ALL ▼ 81 - 应用模版: 请选择模板 ▼ |      |
| > 上网行为管理                                         | 内部端口:81 -                      |      |
| > 网络安全                                           | 按□·All ▼                       |      |
| > VPN                                            |                                |      |
|                                                  | 增加                             |      |
| <ul> <li>Multiplication</li> <li>虚拟服务</li> </ul> | ▶ <b>虚拟服务列表</b>                | 显示全部 |

注:

- 1、要设置端口映射,你必须要明白自己需要把设备的那些端口号映射到外网。
- 2、如果想把整个设备的所有端口都能通过外网访问,可以在"高级设置"-"静态 NAT"填写内外网的 IP 地址,此设置比较简单,不再赘述。